## 受講のご案内① CDP講座受講申込みの流れ

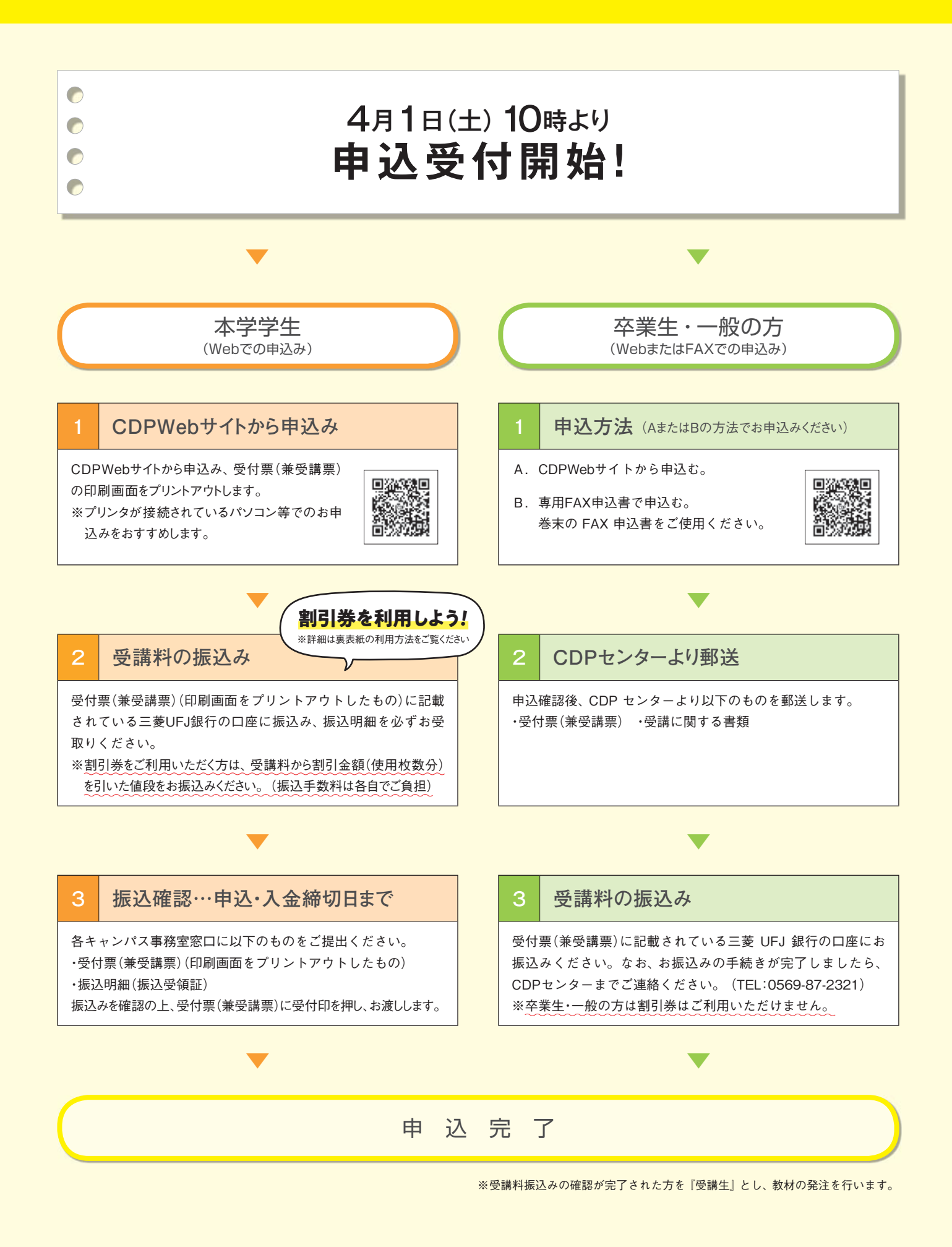

## 受講のご案内② Webサイトからの申込み方法

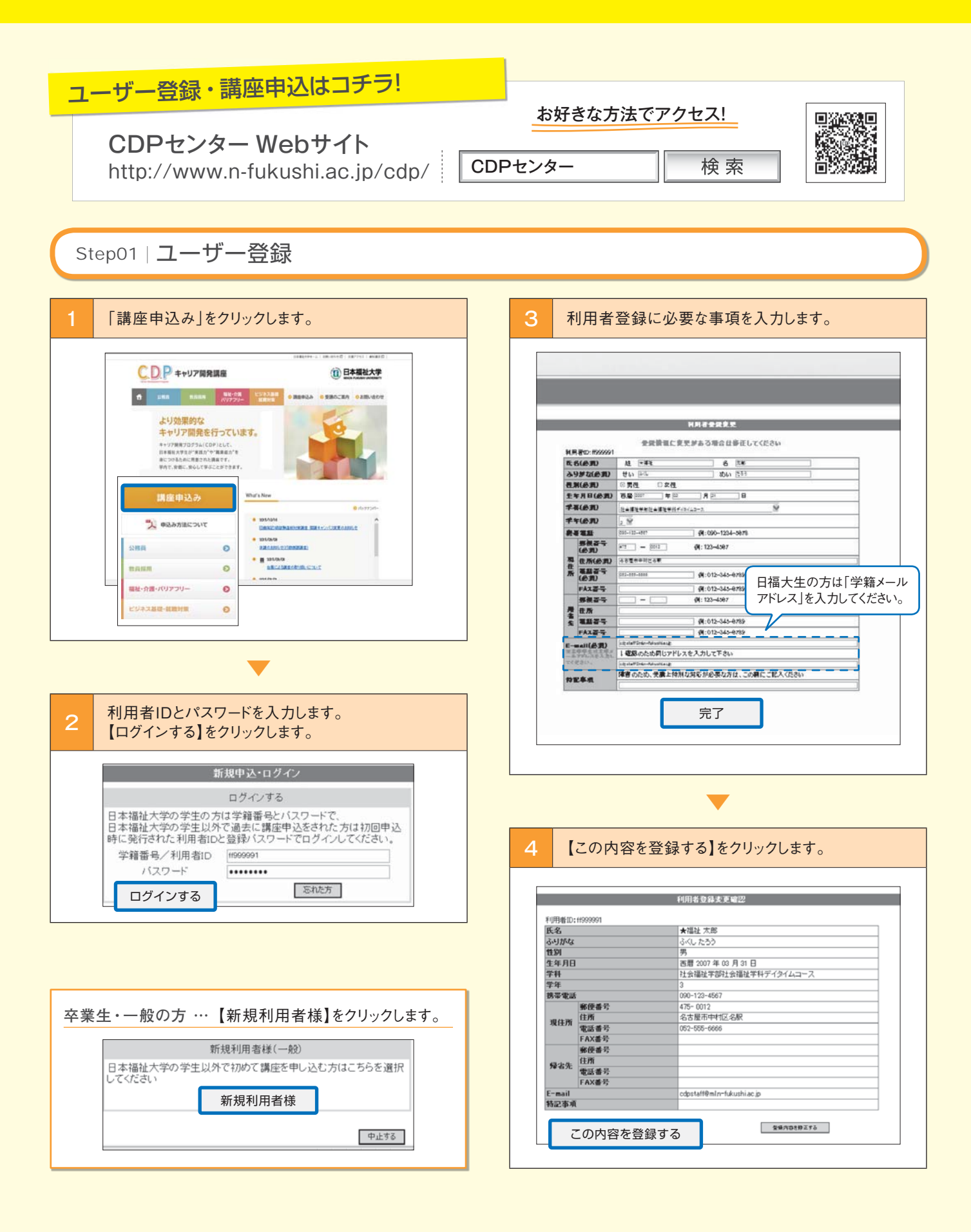

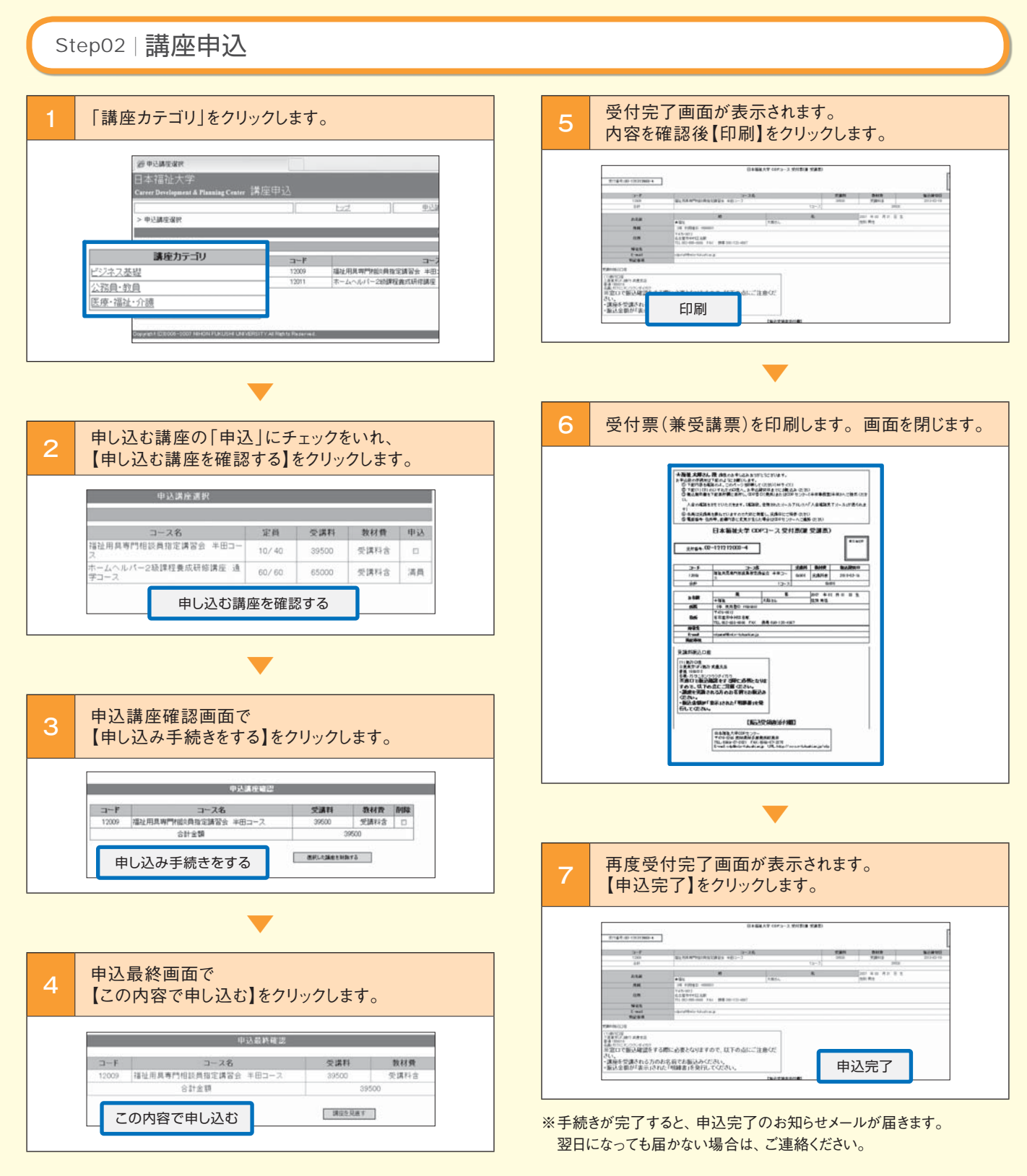

▶ 受付票(兼受講票)が印刷できなかった場合は、CDP窓口へ お越し頂くか、お問い合わせください。